**C**-Logitech

# Getting started with Logitech® Wireless Solar Keyboard K760

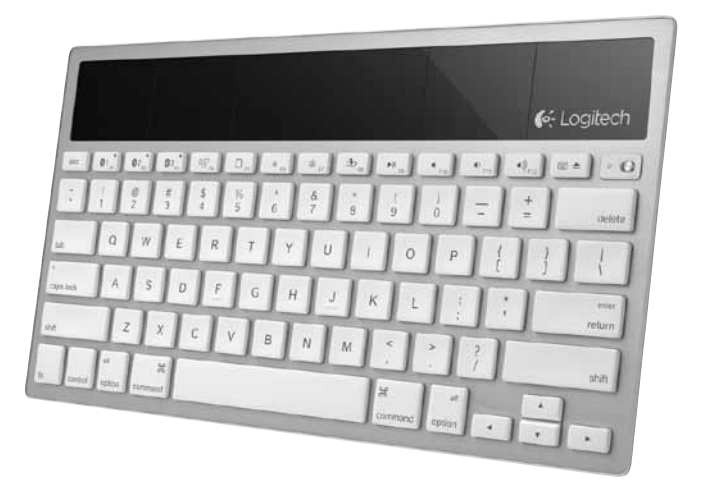

| www.logitech.com/support 🦿 |          |
|----------------------------|----------|
| Deutsch 13                 | Italiano |
| English                    | Français |

## Know your product

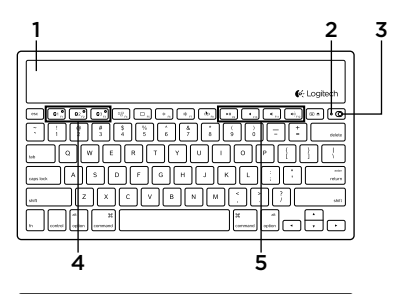

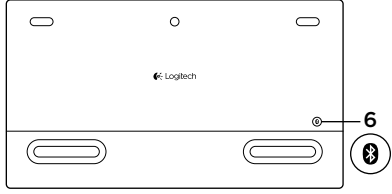

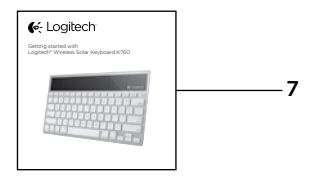

- 1. Solar cells
- 2. Battery status light
- 3. On/Off switch
- 4. Bluetooth® keys
- 5. Media keys
- 6. Bluetooth connect button
- 7. Documentation

### Set up your product Pair your first Apple device

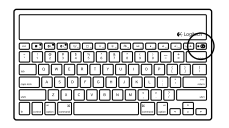

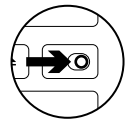

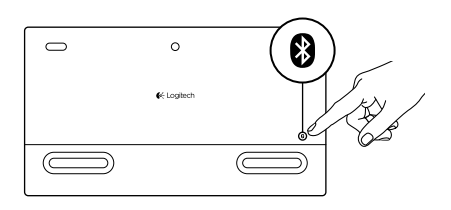

1. Turn on the Solar Keyboard.

2. Press the Bluetooth connect button on the back of the Solar Keyboard. The light on the three Bluetooth keys blink fast blue.

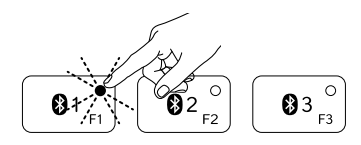

- **3.** Press a Bluetooth key to assign your first Apple device to that key:
  - The light on the selected key continues to blink blue.
  - The Solar Keyboard is discoverable for 3 minutes.

- 4. Complete Bluetooth pairing on your Apple device: Mac OS\* X: App
  - **a.** Go to System Preferences > Bluetooth.
  - **b.** Click the "Setup new device" (+) button, and follow the on-screen instructions.
  - **c.** Choose "Logitech K760 " from the device list.

d. Click "Continue."

### Apple iOS<sup>®</sup> (iPad or iPhone):

- a. In Settings, choose General > Bluetooth, and then turn on Bluetooth.
- **b.** Choose "Logitech K760" from the Devices menu.

Note: If your Apple device requests a PIN, enter the code using only the Solar Keyboard.

The Solar Keyboard and your Apple device are now paired. The light on the Bluetooth key you have selected turns blue for 10 seconds.

### Pair or reassign a Bluetooth key to another Apple device

Pair up to three compatible Apple devices with the Solar Keyboard.

e Logitech

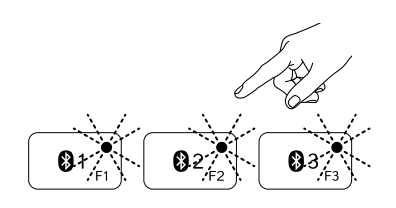

- 1. Make sure the Solar Keyboard is on.
- 2. Press the Bluetooth connect button. The lights on the Bluetooth keys rapidly blink blue.

- **3.** Press a Bluetooth key to assign your Apple device to that key. For example, if you already paired an Apple device to Bluetooth key 1, press the Bluetooth key 2
  - The light on the selected key continues to blink blue.
  - The Solar Keyboard is discoverable for 3 minutes.
- **4.** Go to "Set up your product" and follow step 4 to complete Bluetooth pairing.

Note: After you press the Bluetooth connect button, the lights on the Bluetooth keys rapidly blink blue. All three Bluetooth keys can be assigned or reassigned, and the Solar Keyboard is discoverable for 3 minutes.

#### Switching among paired Apple devices

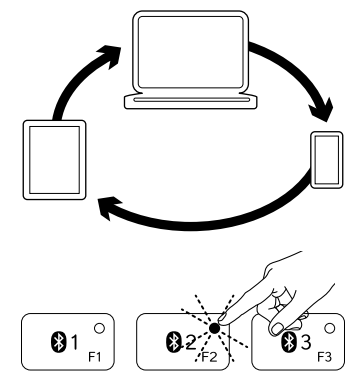

1. To select an Apple device to use, press the Bluetooth key (1, 2, or 3) associated with it.

 The light on the selected Bluetooth key blinks blue slowly to show it is connecting. Then it turns solid blue for 3 seconds to confirm that the Bluetooth connection has been made. For example, if an iPad is paired with the Bluetooth 2 key, press that key to use the iPad with the Solar Keyboard.

Note: Only one Apple device can be active at a time.

# Check the batteries

The Solar Keyboard needs light to charge its internal batteries. Six hours a day of typical room light is recommended.

To check battery power:

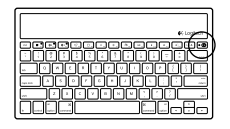

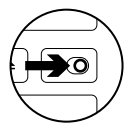

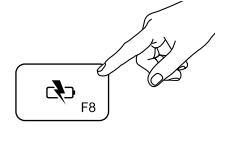

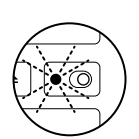

1. Turn on the Solar Keyboard.

- 2. Press the Battery Check (F8) key:
  - If the Status light flashes green, the batteries have sufficient charge.
  - If the Status light flashes red or doesn't flash, recharge the batteries.

To recharge the batteries, place the Solar Keyboard in bright room light or direct sunlight for an hour or more. Note: You can use the Solar Keyboard while it charges.

# Visit Product Central

There's more information and support online for your product. Take a moment to visit Product Central to learn more about your new Solar Keyboard.

Browse online articles for setup help, usage tips, or information about additional features. If your Solar Keyboard has optional software, learn about its benefits and how it can help you customize your product.

Connect with other users in our Community Forums to get advice, ask questions, and share solutions. At Product Central, you'll find a wide selection of content:

- Tutorials
- Troubleshooting
- Support community
- Software downloads
- Online documentation
- Warranty information
- Spare parts (when available)

Go to www.logitech.com/support/k760

# Product features

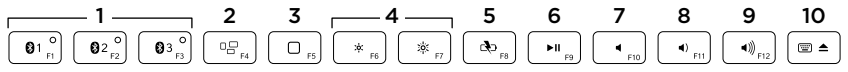

- 1. Bluetooth keys 1, 2 and 3 Pair up to three compatible Apple® devices (Mac®, iPad®, or iPhone®)
- 2. Mission control Only works with Mac OS X v10.7 (Lion).
- 3. Multifunction key

Home Only works with iPad and iPhone

Launchpad Only works with Mac. Requires Logitech® Software for Mac. Go to www.logitech.com/support/ k760 to download and install.

- Decrease (F6) and Increase (F7) screen brightness Only works with Mac computers and Apple displays.
- 5. Battery check
- 6. Play/Pause
- 7. Mute
- 8. Volume down
- 9. Volume up
- Multifunction key Virtual keyboard Only works with iPad and iPhone.

Eject Only works with Mac.

# Troubleshooting

### Keyboard not working

- Slide the On/Off switch left to Off then right to On.
- Press the Battery Check key. If the Battery Status light flashes red or gives no response, try using the Solar Keyboard in a room with more light. For more information, see "Check the batteries."
- Restart your Apple device.
- Go to Bluetooth settings on your Apple device to check if "Logitech K760" is present. If it is, remove it. Then follow steps 2–4 in "Pair your first Apple device" to redo Bluetooth pairing.

### Mission Control (F4 key) is not working in Mac OS X v10.7 (Lion)

 To restore Keyboard Shortcuts in Mac OS X v10.7 (Lion), go to System Preferences > Keyboard > Keyboard Shortcuts > Mission Control > Restore Defaults.

#### Mission Control (F4 key) is not working in Mac OS X v10.5 (Leopard) or Mac OS X v10.6 (Snow Leopard)

- This feature only works with Mac OS X v10.7 (Lion).
- You can reassign the Mission Control key to use Exposé. To do this, go to System Preferences > Keyboard > Keyboard Shortcuts > Exposé & Spaces. Double click on the current assignment for Exposé and press the Mission Control key.

## What do you think?

Please take a minute to tell us. Thank you for purchasing our product.

# www.logitech.com/ithink

Battery disposal at product end of life

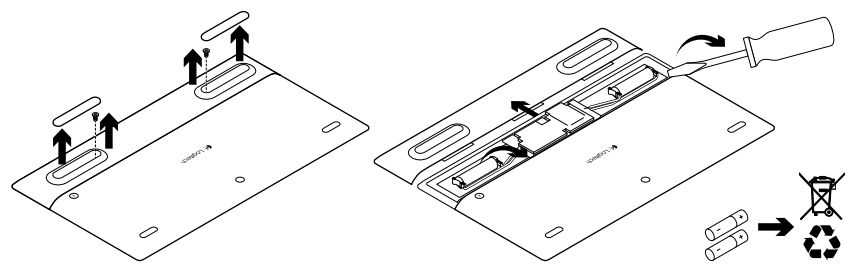

- 1. Turn over the Solar Keyboard.
- 2. Pry off the 2 larger rubber feet.
- **3.** Remove the screws that were under the rubber feet.
- 4. Remove the battery compartment cover.
- 5. Remove the batteries.
- **6.** Dispose of your product and its batteries according to local laws.

# Produkt auf einen Blick

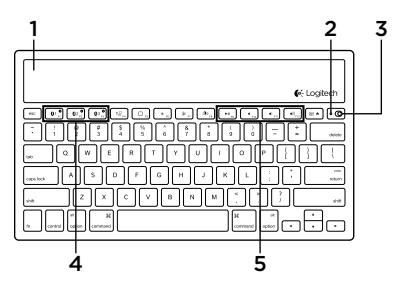

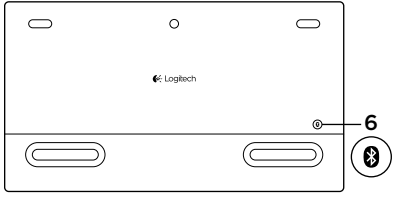

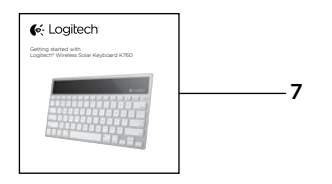

- 1. Solarzellen
- 2. Akkustandsanzeige
- 3. Ein-/Ausschalter
- 4. Bluetooth®-Tasten
- 5. Multimedia-Tasten
- 6. Bluetooth-Verbindungstaste
- 7. Bedienungsanleitung

# Einrichtung des Produkts

### Pairen des ersten Apple-Geräts

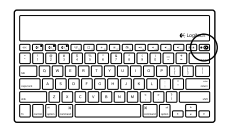

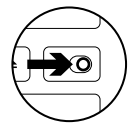

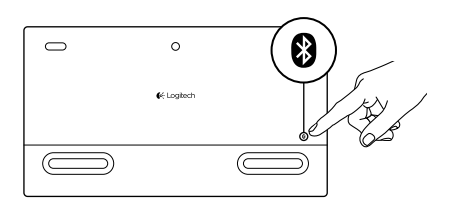

1. Schalten Sie das Solar Keyboard ein.

2. Drücken Sie die Bluetooth-Verbindungstaste auf der Rückseite des Solar Keyboard. Die drei Bluetooth-Tasten blinken schnell in Blau.

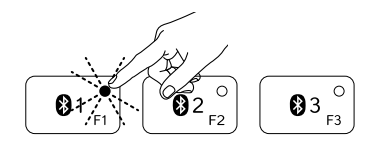

- Drücken Sie eine Bluetooth-Taste, um dieser das erste Apple-Gerät zuzuweisen:
  - Die ausgewählte Taste blinkt weiterhin blau.
  - Das Solar Keyboard ist drei Minuten lang erkennbar.

- So führen Sie ein Pairing mit Ihrem Apple-Gerät durch: Mac OS\* X: Apple iC
  - a. Wählen Sie "Systemeinstellungen > Bluetooth".
  - **b.** Klicken Sie auf "Neues Gerät einrichten" (+) und folgen Sie den Anweisungen.
  - **c.** Wählen Sie "Logitech K760" aus der Geräteliste.
  - d. Klicken Sie auf "Fortfahren".

### Apple iOS<sup>®</sup> (iPad oder iPhone):

- a. Wählen Sie "Einstellungen > Allgemein > Bluetooth" und schalten Sie Bluetooth ein.
- Wählen Sie "Logitech K760" aus dem Gerätemenü.

Hinweis: Ist für Ihr Apple-Gerät eine PIN erforderlich, geben Sie den Code ausschließlich über das Solar Keyboard ein.

Das Solar Keyboard und Ihr Apple-Gerät sind jetzt gepairt. Die ausgewählte Bluetooth-Taste leuchtet zehn Sekunden blau.

# Pairing oder Neuzuweisungen einer Bluetooth-Taste mit bzw. zu einem weiteren Apple-Gerät

Pairen Sie bis zu drei kompatible Apple-Geräte mit dem Solar Keyboard.

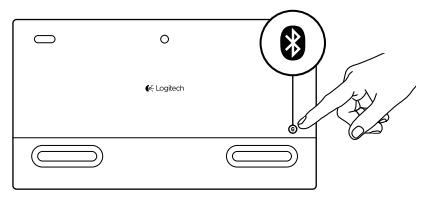

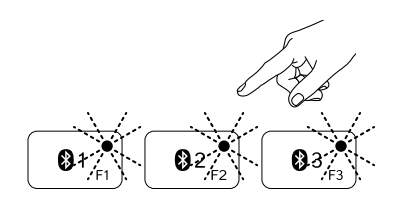

- 1. Vergewissern Sie sich, dass das Solar Keyboard eingeschaltet ist.
- 2. Drücken Sie die Bluetooth-Verbindungstaste. Die Bluetooth-Tasten blinken schnell in Blau.

- Drücken Sie eine Bluetooth-Taste, um dieser das Apple-Gerät zuzuweisen. Wurde beispielsweise bereits ein Apple-Gerät mit der Bluetooth-Taste 1 gepairt, drücken Sie die Bluetooth-Taste 2.
  - Die ausgewählte Taste blinkt weiterhin blau.
  - Das Solar Keyboard ist drei Minuten lang erkennbar.
- Lesen Sie den Abschnitt "Einrichtung des Produkts" und folgen Sie Schritt 4, um das Bluetooth-Pairing abzuschließen.

Hinweis: Nachdem Sie die Bluetooth-Verbindungstaste gedrückt haben, blinken die Bluetooth-Tasten schnell in Blau. Alle drei Bluetooth-Tasten können jederzeit neu zugewiesen werden. Dabei ist das Solar Keyboard drei Minuten lang erkennbar.

### Wechseln zwischen gepairten Apple-Geräten

- 1. Um ein Apple-Gerät verwenden zu können, drücken Sie die zugewiesene Bluetooth-Taste (1, 2 oder 3).

2. Die ausgewählte Bluetooth-Taste blinkt langsam blau, um anzuzeigen, dass eine Verbindung hergestellt wird. Sobald die Bluetooth-Verbindung hergestellt wurde, leuchtet die Taste drei Sekunden lang blau. Wenn beispielsweise ein iPad über die Bluetooth-Taste 2 gepairt wurde, drücken Sie diese Taste, um das iPad mit dem Solar Keyboard zu verwenden. Hinweis: Sie können jeweils nur ein Apple-Gerät verwenden. Überprüfen des Akkus

Der interne Akku des Solar Keyboard wird mithilfe von Licht aufgeladen. Wir empfehlen sechs Stunden gewöhnliches Raumlicht.

So prüfen Sie den Ladezustand des Akkus:

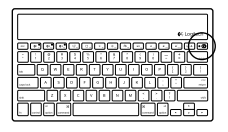

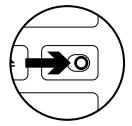

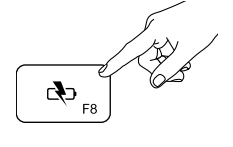

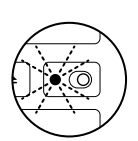

1. Schalten Sie das Solar Keyboard ein.

- 2. Drücken Sie die Taste zum Überprüfen des Ladezustands des Akkus (F8):
  - Sobald die Statusanzeige grün blinkt, ist der Akku ausreichend aufgeladen.
  - Blinkt sie rot oder gar nicht, müssen Sie den Akku aufladen.

Stellen Sie das Solar Keyboard zum Aufladen des Akkus mindestens eine Stunde in helles Raumlicht oder in direktes Sonnenlicht.

Hinweis: Das Solar Keyboard kann während des Ladevorgangs verwendet werden.

# Produktzentrale

Hier erhalten Sie weiterführende Informationen und den Online-Kundendienst für Ihr Produkt. Nehmen Sie sich einen Augenblick Zeit und besuchen Sie die Produktzentrale, um mehr über Ihr neues Solar Keyboard herauszufinden.

Stöbern Sie in Online-Artikeln, um weitergehende Hilfe zur Einrichtung und zum Funktionsumfang sowie Tipps zur Nutzung des Gerätes zu bekommen. Wenn für das Solar Keyboard optionale Software verfügbar ist, können Sie hier herausfinden, wie Sie das Keyboard an Ihre Bedürfnisse anpassen und alle seine Funktionen optimal nutzen können.

Treten Sie in unseren Community-Foren mit anderen Benutzern in Verbindung und holen Sie sich Tipps, stellen Sie Fragen und teilen Sie Ihre Problemlösungen mit anderen. In der Produktzentrale finden Sie ein umfangreiches Informationsangebot:

- Tutorials
- Fehlerbehebung
- Support-Community
- Software-Downloads
- Online-Bedienungsanleitungen
- Garantieinformationen
- Ersatzteile (falls verfügbar)

Rufen Sie die Seite www.logitech.com/ support/k760 auf.

### Produktfunktionen:

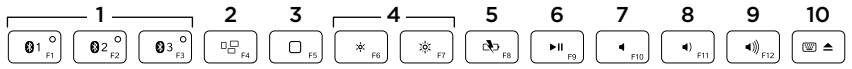

- 1. Bluetooth-Tasten 1, 2 und 3 Pairen Sie bis zu drei kompatible Apple<sup>®</sup>-Geräte (Mac<sup>®</sup>, iPad<sup>®</sup> oder iPhone<sup>®</sup>) mit dem Solar Keyboard.
- Mission Control Funktioniert nur unter Mac OS X 10.7 (Lion).
- 3. Multifunktions-Taste

Home Funktioniert nur mit iPad und iPhone.

Launchpad Funktioniert nur mit Mac. Logitech® Software für Mac erforderlich. Rufen Sie die Seite www.logitech.com/support/k760 auf, um die Software herunterzuladen und zu installieren.

- Erhöhen (F6) und Reduzieren (F7) der Bildschirmhelligkeit Funktioniert nur mit Mac-Computern und Apple-Displays.
- 5. Überprüfen des Akkuladezustands
- 6. Wiedergabe/Pause
- 7. Stumm
- 8. Leiser
- 9. Lauter
- 10. Multifunktions-Taste

**Virtuelle Tastatur** Funktioniert nur mit iPad und iPhone.

Auswerfen Funktioniert nur mit Mac.

# Fehlerbehebung

### Tastatur funktioniert nicht

- Schieben Sie den Ein-/Ausschalter auf der linken Seite auf "Off" und anschließend wieder auf "On".
- Drücken Sie die Taste zum Überprüfen des Akkuladezustands. Verwenden Sie das Solar Keyboard in einem Raum mit mehr Licht, wenn die Akkustandsanzeige rot blinkt oder nicht reagiert. Weitere Informationen finden Sie unter "Überprüfen des Akkus".
- Starten Sie Ihr Apple-Gerät neu.
- Öffnen Sie auf dem Apple-Gerät die Bluetooth-Einstellungen, um zu überprüfen, ob "Logitech K760" angezeigt wird. Ist dies der Fall, entfernen Sie es. Führen Sie anschließend die Schritte 2 bis 4 unter "Pairen des ersten Apple-Geräts" durch, um die Bluetooth-Verbindung erneut herzustellen.

#### Mission Control (Taste F4) funktioniert nicht unter Mac OS X 10.7 (Lion)

 Wählen Sie "Systemeinstellungen > Tastatur > Tastaturkurzbefehle > Mission Control > Standardeinstellungen", um die Tastaturkurzbefehle unter Mac OS X 10.7 (Lion) wiederherzustellen.

#### Mission Control (Taste F4) funktioniert nicht unter Mac OS X 10.5 (Leopard) oder Mac OS X 10.6 (Snow Leopard).

- Diese Funktion ist nur unter Mac OS X 10.7 (Lion) verfügbar.
- Sie können die Mission Control-Taste für die Verwendung von Exposé konfigurieren. Wählen Sie hierzu "Systemeinstellungen > Tastatur > Tastaturkurzbefehle > Exposé & Spaces". Doppelklicken Sie auf die aktuelle Zuweisung für Exposé und drücken Sie die Mission Control-Taste.

Ihre Meinung ist gefragt.

Bitte nehmen Sie sich etwas Zeit, um einige Fragen zu beantworten. Vielen Dank, dass Sie sich für unser Produkt entschieden haben.

# www.logitech.com/ithink

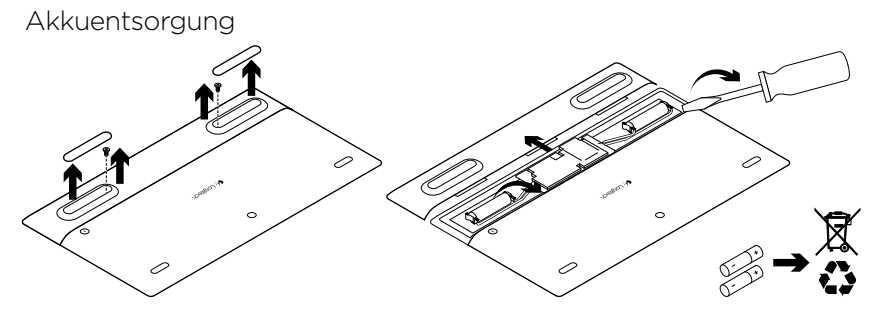

- 1. Drehen Sie das Solar Keyboard um.
- 2. Ziehen Sie die beiden größeren Gummifüße ab.
- **3.** Entfernen Sie die Schrauben unter den Gummifüßen.
- **4.** Entfernen Sie die Abdeckung des Akkufachs.
- 5. Entfernen Sie den Akku.
- 6. Entsorgen Sie das Produkt und den Akku entsprechend den in Ihrer Region gültigen Bestimmungen.

# Présentation du produit

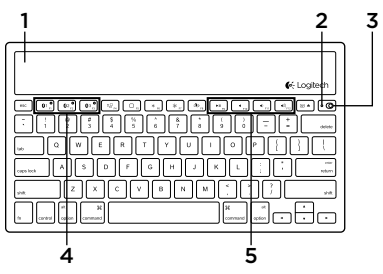

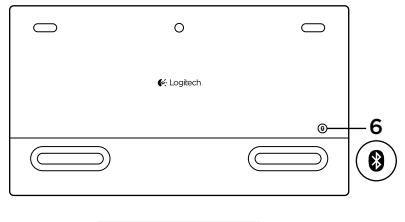

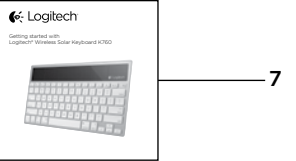

- 1. Cellules solaires
- 2. Témoin de charge des piles
- 3. Commutateur Marche/Arrêt
- 4. Touches Bluetooth®
- 5. Touches multimédia
- 6. Bouton de connexion Bluetooth
- 7. Documentation

### Configuration du produit Coupler un premier dispositif Apple

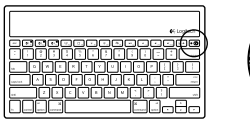

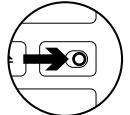

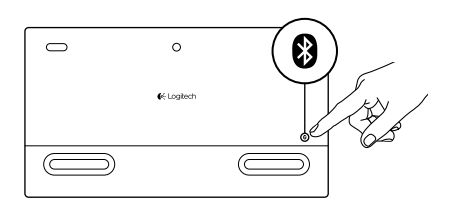

1. Mettez le clavier solaire sous tension.

2. Appuyez sur le bouton de connexion Bluetooth situé sur la face arrière du clavier solaire. Les trois touches Bluetooth clignotent en bleu.

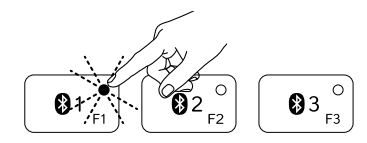

- **3.** Appuyez sur une touche Bluetooth pour l'assigner au premier dispositif Apple:
  - Le témoin de la touche sélectionnée continue de clignoter en bleu.
  - Le clavier solaire passe en mode de détection pendant trois minutes.

4. Terminez le couplage Bluetooth sur votre dispositif Apple:

#### Mac OS<sup>®</sup> X:

- a. Accédez à Préférences système > Bluetooth.
- b. Cliquez sur le bouton Configurer un nouveau dispositif (+) et suivez les instructions qui s'affichent à l'écran.
- **c.** Sélectionnez Logitech K760 dans la liste des dispositifs.

### Apple iOS<sup>®</sup> (iPad ou iPhone):

- Dans Paramètres, sélectionnez Général > Bluetooth, puis activez le mode Bluetooth.
- **b.** Sélectionnez Logitech K760 dans le menu Dispositifs.

**d.** Cliquez sur Continuer.

Remarque: si votre dispositif Apple vous demande un code PIN, saisissez ce code à l'aide du clavier solaire.

Le clavier solaire et votre dispositif Apple sont maintenant couplés.

Le témoin de la touche Bluetooth sélectionnée reste bleu pendant dix secondes.

### Coupler ou réassigner une touche Bluetooth à un autre dispositif Apple

Couplez jusqu'à trois dispositifs Apple compatibles avec le clavier solaire.

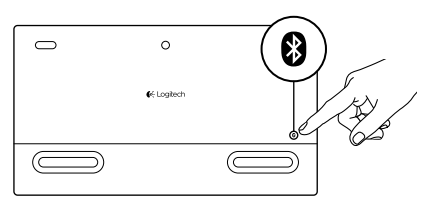

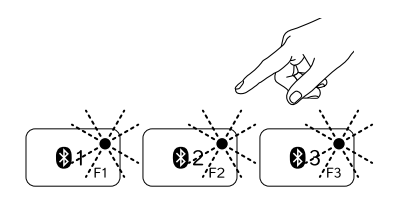

- 1. Vérifiez que le clavier solaire est sous tension.
- Appuyez sur le bouton de connexion Bluetooth. Les témoins des touches Bluetooth clignotent rapidement en bleu.

- Appuyez sur une touche Bluetooth pour l'assigner à votre dispositif Apple. Par exemple, si vous avez déjà couplé un dispositif Apple à la touche Bluetooth 1, appuyez sur la touche Bluetooth 2.
  - Le témoin de la touche sélectionnée continue de clignoter en bleu.
  - Le clavier solaire passe en mode de détection pendant trois minutes.
- **4.** Reportez-vous à la section Configuration du produit et suivez l'étape 4 pour procéder au couplage Bluetooth.

Remarque: une fois que vous avez appuyé sur le bouton de connexion Bluetooth, les témoins des touches Bluetooth clignotent rapidement en bleu. Vous pouvez assigner ou réassigner les trois touches Bluetooth, et le clavier solaire passe en mode de détection pendant trois minutes.

### Basculer d'un dispositif Apple couplé à l'autre

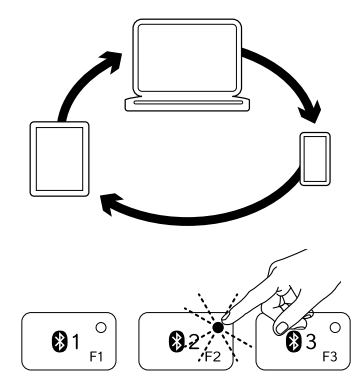

1. Pour sélectionner le dispositif Apple à utiliser, appuyez sur la touche Bluetooth (1, 2 ou 3) qui lui est associée.

2. Le témoin de la touche Bluetooth sélectionnée se met à clignoter lentement en bleu pendant le temps de connexion. Une fois la connexion établie, le témoin reste allumé en bleu pendant trois secondes. Par exemple, si un iPad est couplé à la touche Bluetooth 2, appuyez sur cette touche pour utiliser le clavier solaire avec l'iPad.

Remarque: vous pouvez activer un seul dispositif Apple à la fois.

# Niveau de charge des piles

Il faut exposer le clavier solaire à la lumière pour recharger ses piles internes. Une exposition de six heures par jour à la lumière ambiante est recommandée.

Pour vérifier le niveau de charge des piles:

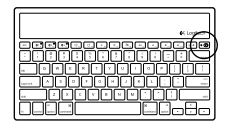

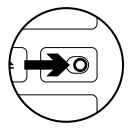

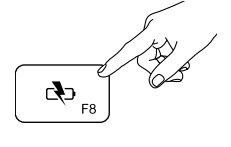

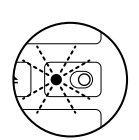

1. Mettez le clavier solaire sous tension.

- 2. Appuyez sur la touche de vérification du niveau des piles (F8):
  - Si le témoin de charge clignote en vert, cela indique que les piles sont suffisamment chargées.
  - Si le témoin de charge clignote en rouge ou ne clignote pas, vous devez recharger les piles.

Pour recharger les piles, exposez le clavier solaire à une grande source de luminosité ou directement aux rayons du soleil pendant au moins une heure.

Remarque: vous pouvez utiliser le clavier solaire pendant qu'il est en charge.

# Visitez les pages Produits

Des informations et une assistance supplémentaires sont disponibles en ligne pour votre produit. Pour en savoir plus sur votre nouveau clavier solaire, prenez le temps de visiter les pages Produits.

Parcourez les articles en ligne pour obtenir de l'aide en matière de configuration, des conseils d'utilisation ou des informations sur d'autres fonctions. Si votre clavier solaire contient des logiciels en option, découvrez leurs avantages et comment ils peuvent vous aider à personnaliser votre produit.

Connectez-vous avec d'autres utilisateurs sur nos forums communautaires pour demander des conseils, poser des questions et partager des solutions. Dans les pages Produits, vous trouverez un large éventail de contenu:

- Didacticiels
- Dépannage
- Communauté d'entraide
- Téléchargement de logiciels
- Documentation en ligne
- Informations sur la garantie
- Pièces de rechange (si disponibles)

Accédez au site www.logitech.com/ support/k760

### Caractéristiques du produit

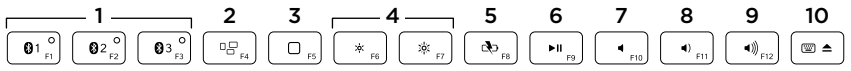

### 1. Touches Bluetooth 1, 2 et 3

Couplez jusqu'à trois dispositifs Apple<sup>®</sup> compatibles (Mac<sup>®</sup>, iPad<sup>®</sup> ou iPhone<sup>®</sup>).

#### 2. Mission control

Fonctionne uniquement avec Mac OS X version 10.7 (Lion).

#### 3. Touche multifonction

**Home** Fonctionne uniquement avec iPad et iPhone.

Launchpad Fonctionne uniquement avec Mac. Nécessite le logiciel Logitech® pour Mac. Accédez au site www.logitech.com/support/k760 pour le télécharger et l'installer.

- Réduire (F6) et augmenter (F7) la luminosité de l'écran Fonctionne uniquement avec les ordinateurs Mac et les écrans Apple.
- 5. Vérification des piles
- 6. Lecture/Pause
- 7. Muet
- 8. Volume -
- 9. Volume +
- 10. Touche multifonction

**Clavier virtuel** Fonctionne uniquement avec iPad et iPhone. **Ejection** Fonctionne uniquement avec Mac.

### Dépannage

#### Le clavier ne fonctionne pas

- Faites glisser le commutateur Marche/Arrêt en position Off, puis en position On.
- Appuyez sur la touche de vérification du niveau des piles. Si le témoin de charge clignote en rouge ou ne réagit pas, essayez d'utiliser le clavier solaire dans une pièce mieux éclairée. Pour plus d'informations, consultez la section Niveau de charge des piles.
- Redémarrez votre dispositif Apple.
- Accédez aux paramètres Bluetooth sur votre dispositif Apple et vérifiez si Logitech K760 est affiché. Si c'est le cas, supprimez-le puis suivez les étapes 2 à 4 de la section Coupler un premier dispositif Apple pour rétablir le couplage Bluetooth.

#### Mission Control (touche F4) ne fonctionne pas dans Mac OS X version 10.7 (Lion)

 Pour restaurer les raccourcis clavier dans Mac OS X version 10.7 (Lion), accédez à Préférences système > Clavier > Raccourcis clavier > Mission Control > Valeurs par défaut.

#### Mission Control (touche F4) ne fonctionne pas dans Mac OS X version 10.5 (Leopard) ou Mac OS X version 10.6 (Snow Leopard)

- Cette fonction est compatible uniquement avec Mac OS X version 10.7 (Lion).
- Vous pouvez réassigner la touche Mission Control pour utiliser la fonction Exposé. Pour ce faire, accédez à Préférences système > Clavier > Raccourcis clavier > Exposé et Spaces. Cliquez deux fois sur l'assignation actuelle d'Exposé et appuyez sur la touche Mission Control.

### Qu'en pensez-vous?

Veuillez prendre quelques minutes pour nous faire part de vos commentaires. Nous vous remercions d'avoir acheté notre produit.

# www.logitech.com/ithink

Recyclage de la batterie à la fin du cycle de vie du produit

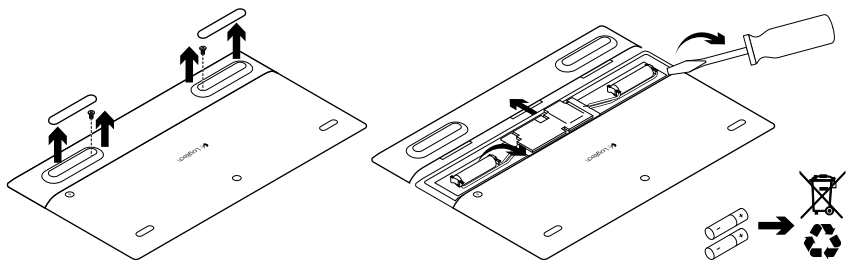

- 1. Retournez le clavier solaire.
- 2. Délogez les deux patins longs en caoutchouc.
- 3. Dévissez les vis placées sous les patins.
- 4. Otez le couvercle du compartiment des piles.
- 5. Retirez les piles.
- **6.** Mettez au rebut le produit et ses piles conformément à la législation locale.

# Panoramica del prodotto

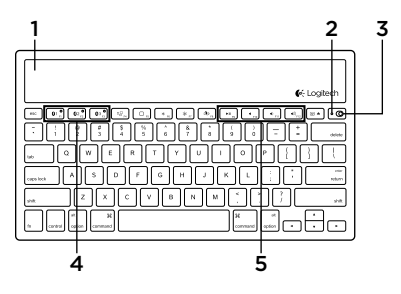

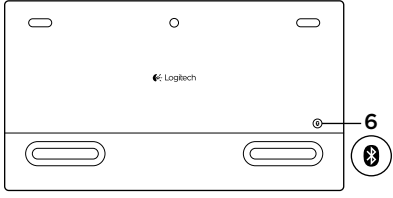

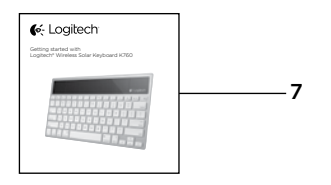

- 1. Cellule fotovoltaiche
- 2. Spia di stato della batteria
- 3. Pulsante di accensione/spegnimento
- 4. Tasti Bluetooth®
- 5. Tasti multimediali
- 6. Pulsante di connessione Bluetooth
- 7. Documentazione

### Installazione del prodotto Pairing del primo dispositivo Apple

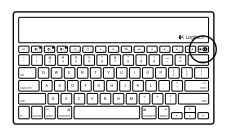

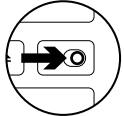

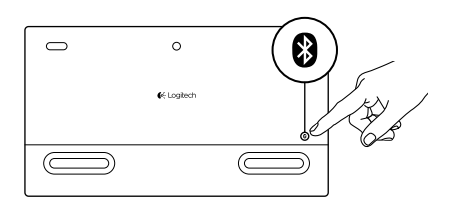

1. Accendere Solar Keyboard.

2. Premere il pulsante per la connessione Bluetooth situato nella parte posteriore di Solar Keyboard. La spia dei tre tasti Bluetooth lampeggia rapidamente di colore blu.

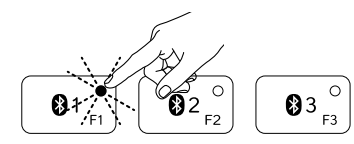

- **3.** Premere un pulsante Bluetooth per assegnare il primo dispositivo Apple a tale tasto:
  - La spia del tasto selezionato continua a lampeggiare di colore blu.
  - Solar Keyboard rimane rilevabile per 3 minuti.

4. Completare il pairing Bluetooth sul dispositivo Apple:

#### Mac OS<sup>®</sup> X:

- a. Accedere a Preferenze di Sistema > Bluetooth.
- **b.** Fare clic sul pulsante "Imposta nuovo dispositivo" (+) e seguire le istruzioni visualizzate.
- **c.** Scegliere "Logitech K760" dall'elenco dei dispositivi.
- d. Fare clic su "Continua".

### Apple iOS<sup>®</sup> (iPad o iPhone):

- a. In Impostazioni, scegliere Generali
  > Bluetooth, quindi attivare la funzionalità Bluetooth.
- **b.** Scegliere "Logitech K760" dal menu dei dispositivi.

Nota: se il dispositivo Apple richiede un PIN, immettere il codice utilizzando unicamente Solar Keyboard.

Il pairing di Solar Keyboard con il dispositivo Apple è terminato. La spia del tasto Bluetooth selezionato diventa blu per 10 secondi.

### Pairing o riassegnazione di un tasto Bluetooth a un altro dispositivo Apple

È possibile eseguire il pairing di Solar Keyboard con un massimo di tre dispositivi Apple compatibili.

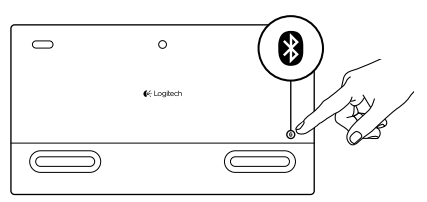

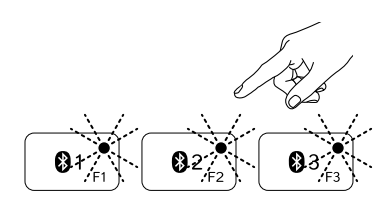

- 1. Verificare che la tastiera Solar Keyboard sia accesa.
- 2. Premere il pulsante per la connessione Bluetooth. Le spie dei tasti Bluetooth lampeggiano rapidamente di colore blu.
- 3. Premere un pulsante Bluetooth per assegnare il dispositivo Apple a tale tasto. Ad esempio, se è già stato eseguito il pairing di un dispositivo Apple con il pulsante Bluetooth 1, premere il pulsante Bluetooth 2.
  - La spia del tasto selezionato continua a lampeggiare di colore blu.
  - Solar Keyboard rimane rilevabile per 3 minuti.
- **4.** Andare alla sezione "Configurazione del prodotto" ed effettuare il passaggio 4 per completare il pairing Bluetooth.

Nota: dopo avere premuto il pulsante per la connessione Bluetooth, le spie dei tasti Bluetooth lampeggiano rapidamente di colore blu. Tutti e tre i tasti Bluetooth possono essere assegnati o riassegnati e la tastiera Solar Keyboard rimane rilevabile per 3 minuti.

### Passaggio tra i dispositivi Apple in pairing

- 1. Per selezionare un dispositivo Apple da utilizzare, premere il tasto Bluetooth (1, 2 o 3) ad esso associato.

2. La spia del tasto Bluetooth selezionato lampeggia lentamente di colore blu a indicare che è in corso il tentativo di connessione. Diventa quindi di colore blu fisso per 3 secondi per confermare che la connessione Bluetooth è stata stabilita. Ad esempio, se è stato effettuato il pairing di un iPad con il tasto Bluetooth 2, premere tale tasto per utilizzare l'iPad con Solar Keyboard. Nota: può essere attivo un solo dispositivo Apple per volta.

# Verifica delle batterie

Per il caricamento delle batterie interne, Solar Keyboard necessita di luce. Sono consigliate sei ore al giorno di esposizione alla luce in una stanza con condizioni di illuminazione normali.

Per verificare il livello di carica delle batterie:

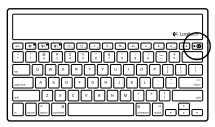

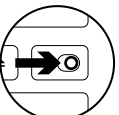

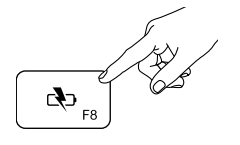

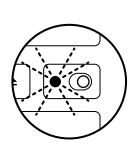

1. Accendere Solar Keyboard.

- 2. Premere il tasto per la verifica delle batterie (F8):
  - Se la spia di stato lampeggia di colore verde, il livello di carica è sufficiente.
  - Se lampeggia di colore rosso o non lampeggia, è necessario ricaricare le batterie.

Per ricaricare le batterie, posizionare Solar Keyboard in una stanza molto luminosa o esporla alla luce solare diretta per almeno un'ora.

Nota: è possibile utilizzare Solar Keyboard durante la ricarica.

# Sezione Prodotti di punta

Online sono disponibili ulteriori informazioni e il supporto per il prodotto. Per approfondire la conoscenza del nuovo dispositivo Solar Keyboard acquistato, è quindi consigliabile visitare la sezione Prodotti di punta.

Per la guida alla configurazione, consigli sull'utilizzo o informazioni su funzionalità aggiuntive, consultare gli articoli online. Se Solar Keyboard dispone di software opzionale, sarà possibile scoprirne i vantaggi, nonché accedere alle informazioni su come utilizzarlo per personalizzare il prodotto.

Per consigli, domande e soluzioni, è inoltre possibile connettersi con altri utenti tramite i forum della community Logitech.

Nella sezione Prodotti di punta, è disponibile un'ampia selezione di contenuti:

- Esercitazioni
- Risoluzione dei problemi
- Community di supporto
- Download del software
- Documentazione online
- Informazioni sulla garanzia
- Parti di ricambio (se disponibili)

Visitare www.logitech.com/support/k760

Caratteristiche del prodotto

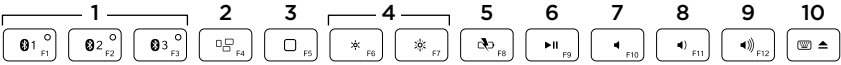

- 1. Tasti Bluetooth 1, 2 e 3 Consentono di eseguire il pairing di tre dispositivi Apple® compatibili (Mac®, iPad® o iPhone®)
- 2. Mission Control Funziona solo con Mac OS X v10.7 (Lion).
- 3. Tasto multifunzionale

**Tasto Home** Funziona solo con iPad e iPhone

Launchpad Funziona solo con Mac. Richiede il software Logitech® per Mac. Visitare la pagina www.logitech. com/support/k760 per il download e l'installazione.

- 4. Riduzione (F6) e aumento (F7) della luminosità dello schermo Funziona solo con computer Mac e display Apple.
- 5. Verifica carica batteria
- 6. Riproduzione/pausa
- 7. Disattivazione del volume
- 8. Riduzione del volume
- 9. Aumento del volume
- Tasto multifunzionale
   Tastiera virtuale Funziona solo con iPad e iPhone.

   Espulsione Funziona solo con Mac.

# Risoluzione dei problemi

### La tastiera non funziona

- Spostare il pulsante di accensione/ spegnimento verso sinistra in posizione Off, quindi verso destra in posizione On.
- Premere il tasto per la verifica delle batterie. Se la spia di stato delle batterie lampeggia di colore rosso o non emette alcun segnale, provare a utilizzare Solar Keyboard in una stanza con maggiore illuminazione. Per ulteriori informazioni, vedere la sezione Verifica delle batterie.
- Riavviare il dispositivo Apple.
- Accedere alle impostazioni Bluetooth sul dispositivo Apple per verificare se è presente l'opzione "Logitech K760". In caso affermativo, rimuovere tale opzione. Effettuare quindi i passaggi da 2 a 4 della sezione "Pairing del primo dispositivo Apple" per ripristinare il pairing Bluetooth.

#### Mission Control (tasto F4) non funziona in Mac OS X v10.7 (Lion)

 Per ripristinare le abbreviazioni da tastiera in Mac OS X v10.7 (Lion), accedere a Preferenze di sistema > Tastiera > Abbreviazioni da tastiera > Mission Control > Ripristina default.

#### Mission Control (tasto F4) non funziona in Mac OS X v10.5 (Leopard) o Mac OS X v10.6 (Snow Leopard)

- Questa funzione è utilizzabile solo con Mac OS X v10.7 (Lion).
- È possibile riassegnare il tasto Mission Control per l'utilizzo di Exposé. A tal fine, selezionare Preferenze di sistema > Tastiera > Abbreviazioni da tastiera > Exposé e Spaces. Fare doppio clic sull'assegnazione corrente per Exposé, quindi premere il tasto Mission Control.

### Cosa ne pensi?

Dedicaci qualche minuto del tuo tempo e inviaci un commento. Grazie per avere acquistato questo prodotto.

# www.logitech.com/ithink

Smaltimento della batteria al termine del ciclo di vita del prodotto

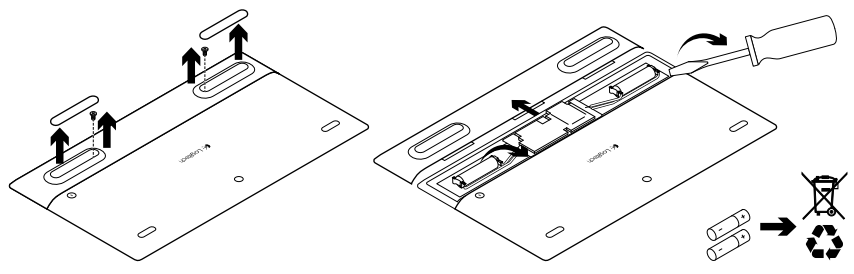

- 1. Capovolgere Solar Keyboard.
- 2. Rimuovere i due piedini in gomma più grandi.
- **3.** Rimuovere le viti posizionate sotto i piedini in gomma.

- 4. Rimuovere il coperchio del vano batterie.
- 5. Rimuovere le batterie.
- **6.** Smaltire il prodotto e le batterie secondo le normative locali vigenti.

# www.logitech.com/support/K760

| België/Belgique            | Dutch: +32-(0)2 200 64 44;<br>French: +32-(0)2 200 64 40                                         |
|----------------------------|--------------------------------------------------------------------------------------------------|
| Česká Republika            | +420 239 000 335                                                                                 |
| Danmark                    | +45-38 32 31 20                                                                                  |
| Deutschland                | +49-(0)69-51 709 427                                                                             |
| España                     | +34-91-275 45 88                                                                                 |
| France                     | +33-(0)1-57 32 32 71                                                                             |
| Ireland                    | +353-(0)1 524 50 80                                                                              |
| Italia                     | +39-02-91 48 30 31                                                                               |
| Magyarország               | +36 (1) 777-4853                                                                                 |
| Nederland                  | +31-(0)-20-200 84 33                                                                             |
| Norge                      | +47-(0)24 159 579                                                                                |
| Österreich                 | +43-(0)1 206 091 026                                                                             |
| Polska                     | 00800 441 17 19                                                                                  |
| Portugal                   | +351-21-415 90 16                                                                                |
| Россия                     | +7(495) 641 34 60                                                                                |
| Schweiz/Suisse<br>Svizzera | D +41-(0)22 761 40 12<br>F +41-(0)22 761 40 16<br>I +41-(0)22 761 40 20<br>E +41-(0)22 761 40 25 |

P

| South Africa                                                        | 0800 981 089                                             |
|---------------------------------------------------------------------|----------------------------------------------------------|
| Suomi                                                               | +358-(0)9 725 191 08                                     |
| Sverige                                                             | +46-(0)8-501 632 83                                      |
| Türkiye                                                             | 00800 44 882 5862                                        |
| United Arab<br>Emirates                                             | 8000 441-4294                                            |
| United Kingdom                                                      | +44-(0)203-024-8159                                      |
| European,<br>Mid. East., &<br>African Hq.<br>Morges,<br>Switzerland | English: +41-(0)22 761 40 25<br>Fax: +41-(0)21 863 54 02 |
| Eastern Europe                                                      | English: 41-(0)22 761 40 25                              |
| United States                                                       | +1 646-454-3200                                          |
| Argentina                                                           | +0800 555 3284                                           |
| Brasil                                                              | +0800 891 4173                                           |
| Canada                                                              | +1-866-934-5644                                          |
| Chile                                                               | +1230 020 5484                                           |
| Colombia                                                            | 01-800-913-6668                                          |
| Latin America                                                       | +1 800-578-9619                                          |
| Mexico                                                              | 01.800.800.4500                                          |

**C**-Logitech

www.logitech.com

© 2012 Logitech. All rights reserved. Logitech, the Logitech logo, and other Logitech marks are owned by Logitech and may be registered. Apple, iPad, iPhone, Mac, and the Mac logo are trademarks of Apple Inc., registered in the U.S. and other countries. Bluetooth is a registered trademark of Bluetooth SIG, Inc. All other trademarks are the property of their respective owners. Logitech assumes no responsibility for any errors that may appear in this manual. Information contained herein is subject to change without notice.

620-004345.002